# Leading the Integration Revolution

Your business problems have changed. Why hasn't your integration solution?

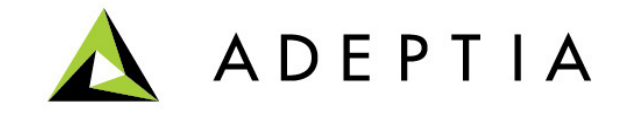

## Use Case: NetSuite connector

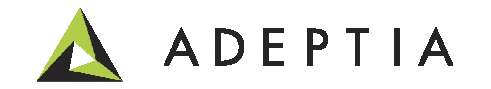

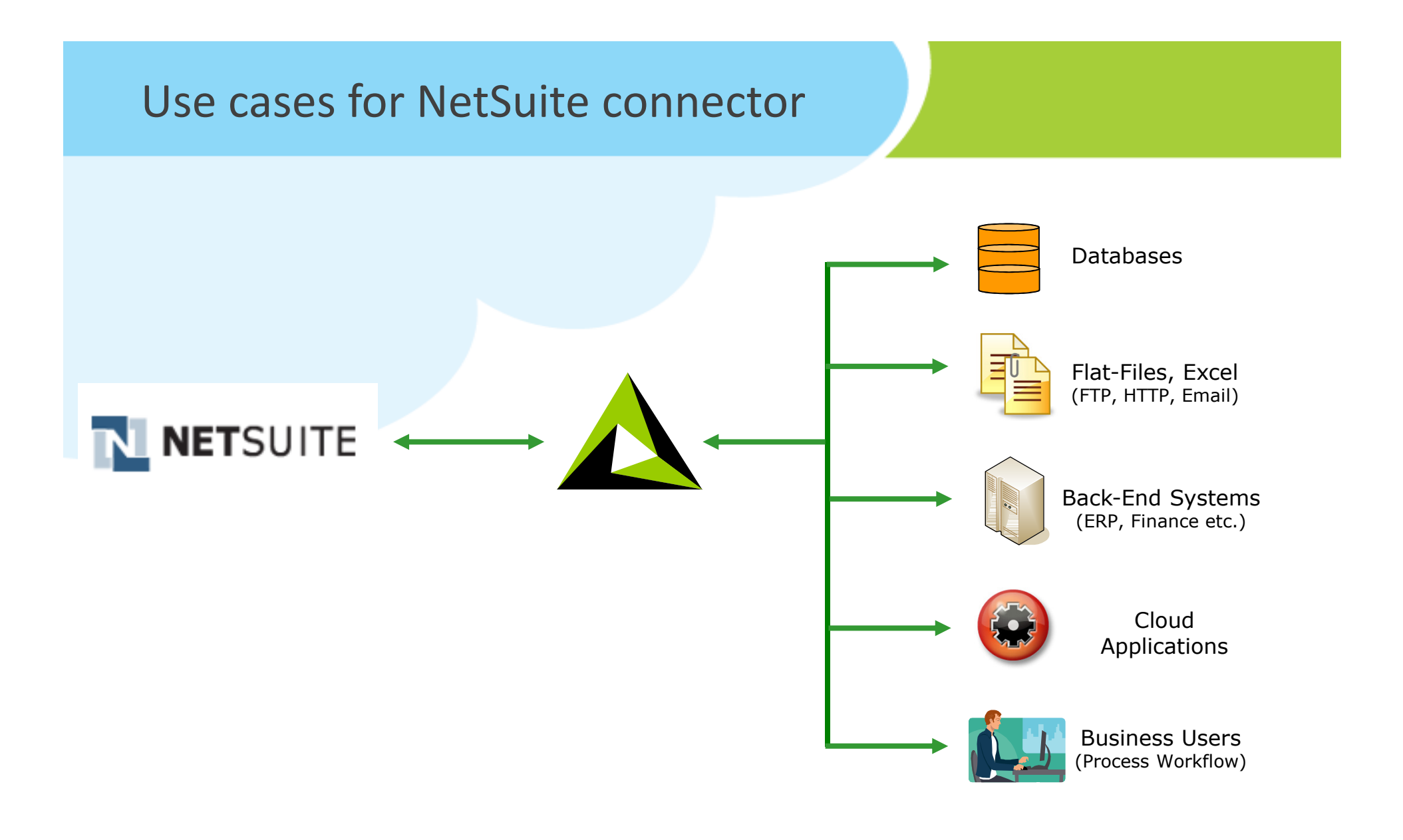

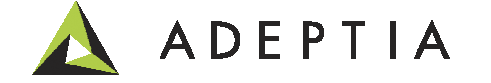

### **High-level Description**

In this example we will create a NetSuite Web Service connector and then will show you how to use this connector to integrate NetSuite with Enterprise or Cloud applications such as Databases, ERP systems, Ecommerce systems, Reporting engines, Workflows, Web Services and APIs.

As part of this example we will build an orchestration that will take data from NetSuite and load the data into backend database.

Goal of this use case is to provide you with working template so that you can expand on these and build bidirectional data flows. Refer to the Video and the deployable Solution for further help.

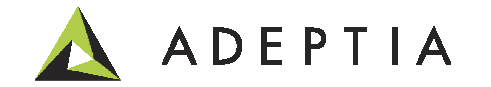

### Let's build the NetSuite connector

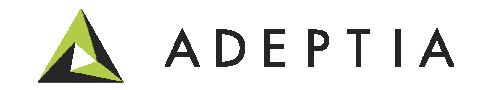

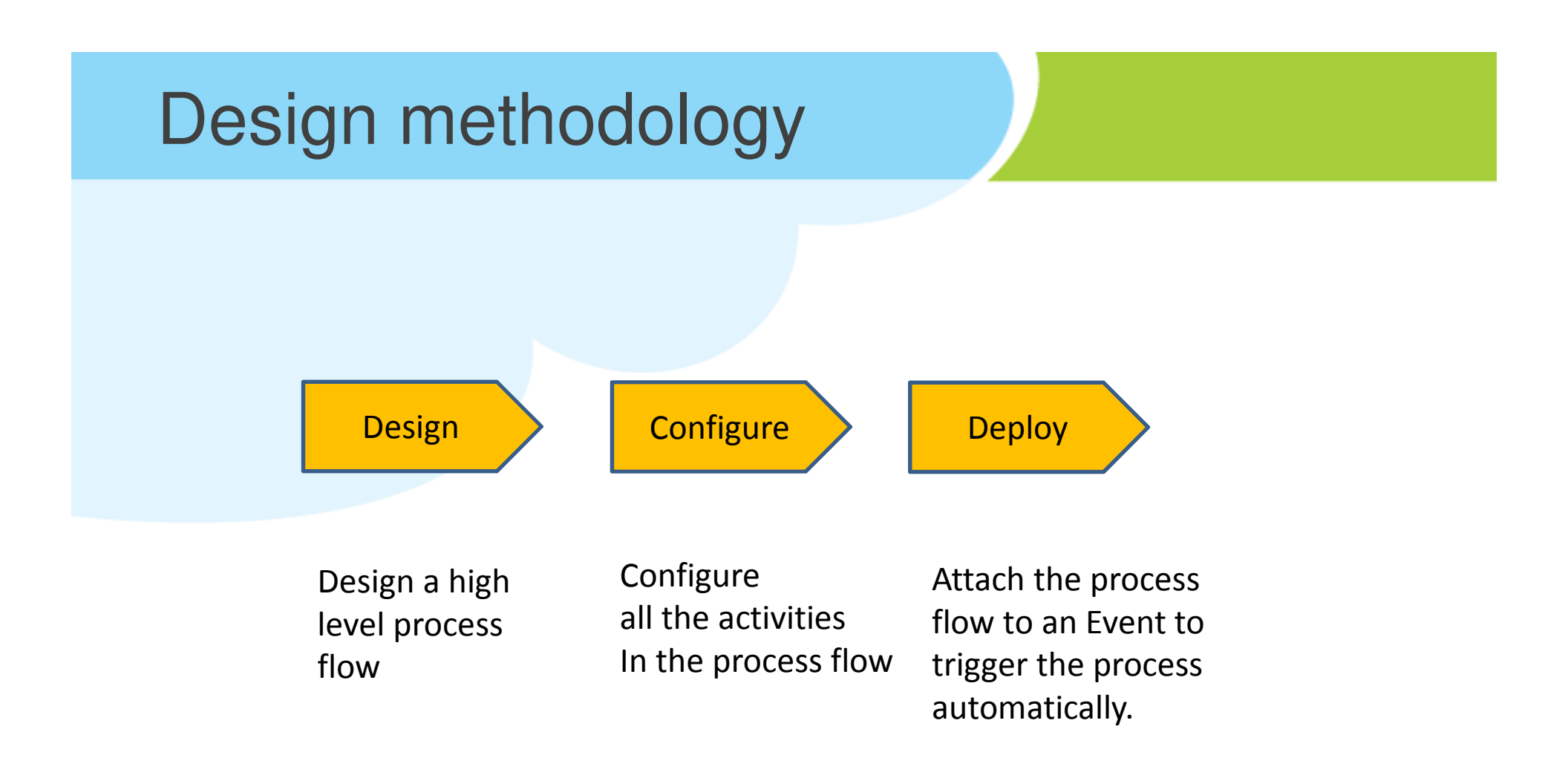

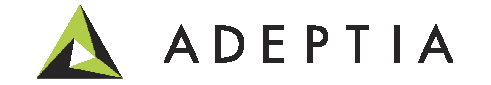

#### Design: First let's create a Top level design of the solution using the Process Designer

Go to Develop > Process > Process Flow

Create new and in the designer, design a top-level flow by pulling the icons from the palette area.

Refer to the demo and tutorial videos on how to design a process flow.

Each activity performs a discreet function such as connecting to NetSuite, persisting the session and receiving data from NetSuite.

To view their design, right click on the names and edit the processes and view these flows in the Process Designer.

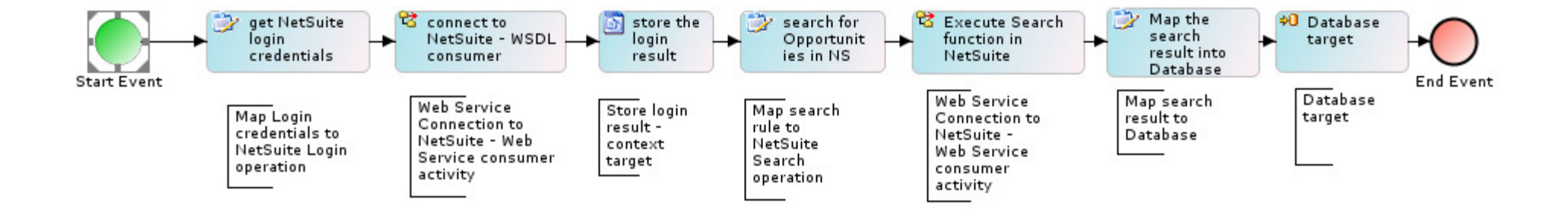

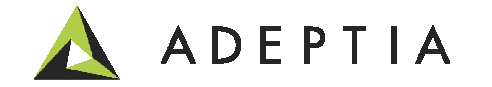

#### Configure: NetSuite Web Service Consumer activity

This activity is used in connecting to NetSuite. Go to Develop > Services > Web Services > Consumer. Here we created a consumer activity by providing a sandbox NetSuite endpoint URL.

https://webservices.sandbox.netsuite.com/wsdl/v2010\_2\_0/netsuite.wsdl\*

| Home Develop M                           | Ionitor Administer                                                                      |           |                         |                      |                       |               |
|------------------------------------------|-----------------------------------------------------------------------------------------|-----------|-------------------------|----------------------|-----------------------|---------------|
| Getting Started Projects Solutions - Pro | ocess • Services • Events • Web For                                                     | rms Re    | eports and Dash         | iboards <del>-</del> |                       |               |
| Services > Web Services > Consumer 🗸     |                                                                                         |           |                         |                      |                       |               |
| Delete + Create New                      |                                                                                         |           |                         |                      | Qu                    | ick Search    |
| Name                                     | Description                                                                             |           | Owner                   | Style                | Project Name          | Modified 🔻    |
| NetSuite_WSDL 🗸                          | this WSDL connects to NetSuite - sandb                                                  | ox        | demouser                | SOAP                 | NetSuite_Connect      | or 12/08/13 2 |
|                                          | Specify web service definition location.       Name*    Name*      Description*    This | etSuite_W | SDL<br>connects to NetS | iuite - sandbox      |                       |               |
| * Change the endpoint to a               | Character Set Encoding* ISC                                                             | 0-8859-1  | 1                       |                      |                       |               |
| newer version in this field.             | Consumer Type* <ul> <li>Output</li> </ul>                                               | SOAP      | ○ REST                  |                      |                       |               |
| <u> </u>                                 | URI Location ()                                                                         | HTTP      | O Local/LAN             |                      |                       |               |
|                                          | WSDL URL (HTTP URL)* htt                                                                | tps://web | oservices.sandb         | ox.netsuite.con      | n/wsdl/v2010_2_0/nets | uit           |
|                                          | WSDL File Path(Local/LAN)*                                                              |           |                         |                      |                       | Browse WSDL   |
|                                          |                                                                                         |           |                         |                      |                       |               |

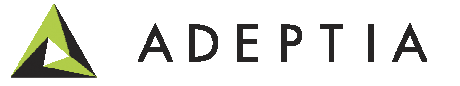

#### Configure: Mapping Login credentials to NetSuite Login operation

Go to Develop > Services > Data Transformation > Mapping

Here you will see list of maps related to this use case. Right click, edit and open the mapping to see the login rules. Also refer to the Use Case video.

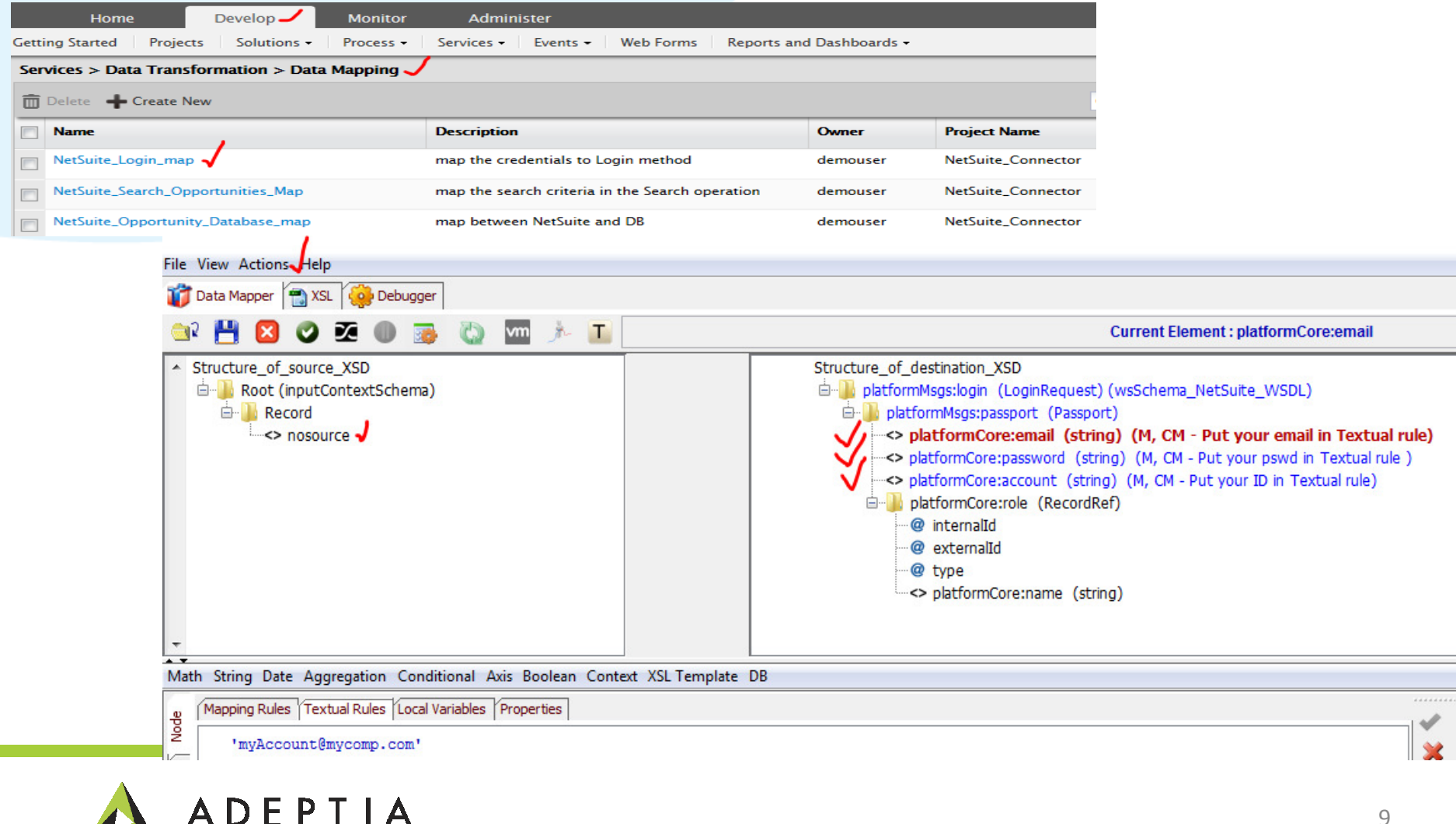

#### Configure: Database Schema and Target activity

For this use case we have created schema for the Opportunity database. This can be viewed by going To Develop > Services > Schema > Database. After the schema is created go to Target > Database and create target. We are using MySql database to load the data records from NetSuite. Refer to the Use Case video for more details.

| Home Develop M                                | onitor Administer                 |                                         |
|-----------------------------------------------|-----------------------------------|-----------------------------------------|
| Getting Started Projects Solutions - Projects | cess • Services • Events • Web Fo | rms Reports and Dashboards -            |
| Services > Schema > Database 🗸                |                                   |                                         |
| 🛅 Delete l 🤹 Refresh 🛛 🕂 Create New           | Database Schema: Opportunity_data | a_schema                                |
| Name                                          |                                   |                                         |
| Opportunity_data_schema                       | Standard Properties               |                                         |
|                                               | Name*                             | Opportunity_data_schema ×               |
|                                               | Description*                      | database table schema                   |
|                                               | Select Database Info*             | OpportunityDataConnection               |
|                                               | Definition Mode*                  | ○ Import XSD File                       |
|                                               | XSD File                          | Browse                                  |
|                                               | Table Name                        | transaction_opportunity Browse Tables   |
|                                               |                                   | SELECT * FROM transaction_opportunity 🗸 |

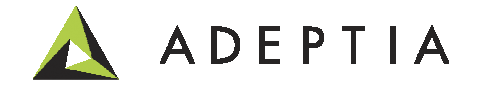

#### Apply search rule in the NetSuite Search operation in the mapping activity.

|                                                                                                  | Home                 | Develop         | Monitor                                                                   | Administer                                                                                                    |                                |                                                                                                    |                                                                                                    |                            |
|--------------------------------------------------------------------------------------------------|----------------------|-----------------|---------------------------------------------------------------------------|----------------------------------------------------------------------------------------------------|--------------------------------|----------------------------------------------------------------------------------------------------|----------------------------------------------------------------------------------------------------|----------------------------|
| etti                                                                                             | ng Started Project   | s Solutions -   | Process -                                                                 | Services - Events                                                                                                    | Web Forms                      | Reports and D                                                                                                    | ashboards                                                                                                    | -                          |
| Ser                                                                                              | vices > Data Transf  | ormation > Data | a Mapping 🗸                                                               |                                                                                                    |                                |                                                                                                    |                                                                                                    |                            |
| Ô                                                                                                | Delete 🛛 🕂 Create Ne | 2W              |                                                                           |                                                                                                    |                                |                                                                                                    |                                                                                                    |                            |
|                                                                                                  | Name                 |                 |                                                                           | Description                                                                                                    |                                | 0                                                                                                    | wner                                                                                                    | Project Name               |
|                                                                                                  | NetSuite_Login_map   |                 | iii Data                                                                  | Mapper 📆 XSL 🤯 Debugger                                                                                                    | n 🍌 🔳                          |                                                                                                    |                                                                                                    | Current Element : xsi:type |
| <ul> <li>NetSuite_Search_Opportunities_Map</li> <li>NetSuite_Opportunity_Database_map</li> </ul> |                      | Stru            | cture_of_source_XSD<br>Root (inputContextSchema)<br>Record<br><> nosource |                                                                                                    | Structure_of_de                | stination_XSD<br>Isgs:search (SearchF<br>mMsgs:searchF, coro<br>(type (M))<br>nSales:basic (Oppor<br>nSales:basic (Oppor<br>nSales:calDoin (Phor<br>nSales:calDoin (Phor<br>nSales:calDoin (Phor<br>nSales:calDoin (Phor<br>nSales:estimateJoin<br>nSales:estimateJoin<br>nSales:estimateJoin<br>nSales:seasgesJoin<br>nSales:ressagesJoin<br>nSales:redriginatingLea<br>nSales:caltherJoin ( | Request) (wsSchema_NetSuite_WSDL)<br>d (OpportunitySearch) (E - OpportunitySearch)<br>tunitySearchBasic)<br>ineCallSearchBasic)<br>(CustomerSearchBasic)<br>(ContactSearchBasic)<br>(TransactionSearchBasic)<br>(TransactionSearchBasic)<br>alendarEventSearchBasic)<br>(armpaignSearchBasic)<br>(MessageSearchBasic)<br>(MessageSearchBasic)<br>(MessageSearchBasic)<br>adJoin (OriginatingLeadSearchBasic)<br>PartnerSearchBasic) |                            |
|                                                                                                  |                      |                 | Math S                                                                    | tring Date Aggregation Conditional Axis<br>pping Rules (Textual Rules (Local Variables (Pro<br>'tranSales:OpportunitySearch' | Boolean Context XSL Template D | B                                                                                                    | nSales:salesRepJoin                                                                                                    | (EmployeeSearchBasic)      |

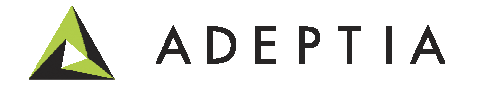

#### Configure: NetSuite Search Result to Database Mapping

#### Map search result s to Database fields.

|      | Home                | Develop         | Monitor     | Administer                                                                                                    |                   |                     |                                                                                                    |             |
|------|---------------------|-----------------|-------------|----------------------------------------------------------------------------------------------------|-------------------|---------------------|----------------------------------------------------------------------------------------------------|-------------|
| Gett | ing Started Projec  | ts Solutions -  | Process -   | Services - Events - Web Forms                                                                                                    | Reports and Dashb | ooards <del>-</del> |                                                                                                    |             |
| Ser  | vices > Data Trans  | formation > Dat | a Mapping 🤳 |                                                                                                    |                   |                     |                                                                                                    |             |
| Ē    | Delete 🕂 Create N   | lew             |             |                                                                                                    |                   |                     |                                                                                                    |             |
|      | Name                |                 |             | Description                                                                                                    | Owne              | r                   | Project Name                                                                                                    | 2           |
|      | NetSuite_Login_map  | )               |             | map the credentials to Login method                                                                                                    | demo              | user                | NetSuite_Cor                                                                                                    | nector      |
|      | NetSuite_Search_Op  | portunities_Map | )<br>(1)    | Data Mapper 🎢 XSL 🚱 Debugger -                                                                                                    |                   | Currer              | nt Element : status                                                                                                    | ector       |
|      | NetSuite_Opportunit | ty_Database_map | A BOOM Node | Internalid     Internalid     I | DB                |                     | Estmate (integer)<br>Profit (integer)<br>Profit (integer)<br>Profit (integer)<br>ssList (string)<br>ssList (string) (sslistInternalID (string) (fl<br>sesList (string)<br>essList(string)<br>(sesListInternalID (string)<br>ress (string) (M)<br>irring)<br>(string) (string)<br>ate (date) (M)<br>abet (date)<br>(ate)<br>abet (date) (M)<br>abet (date)<br>(string)<br>(string)<br>(string)<br>y (string)<br>y (string)<br>y (string) | ector<br>() |

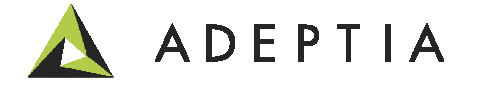

#### Deploy: Run NetSuite Connector process through events or on-demand

Right click on the process flow name and click on Bind Events option to attach the flow to run automatically. You can also manually execute the flow by clicking on the Execute icon next to the flow name. Refer to the Use Case video for more information on event types.

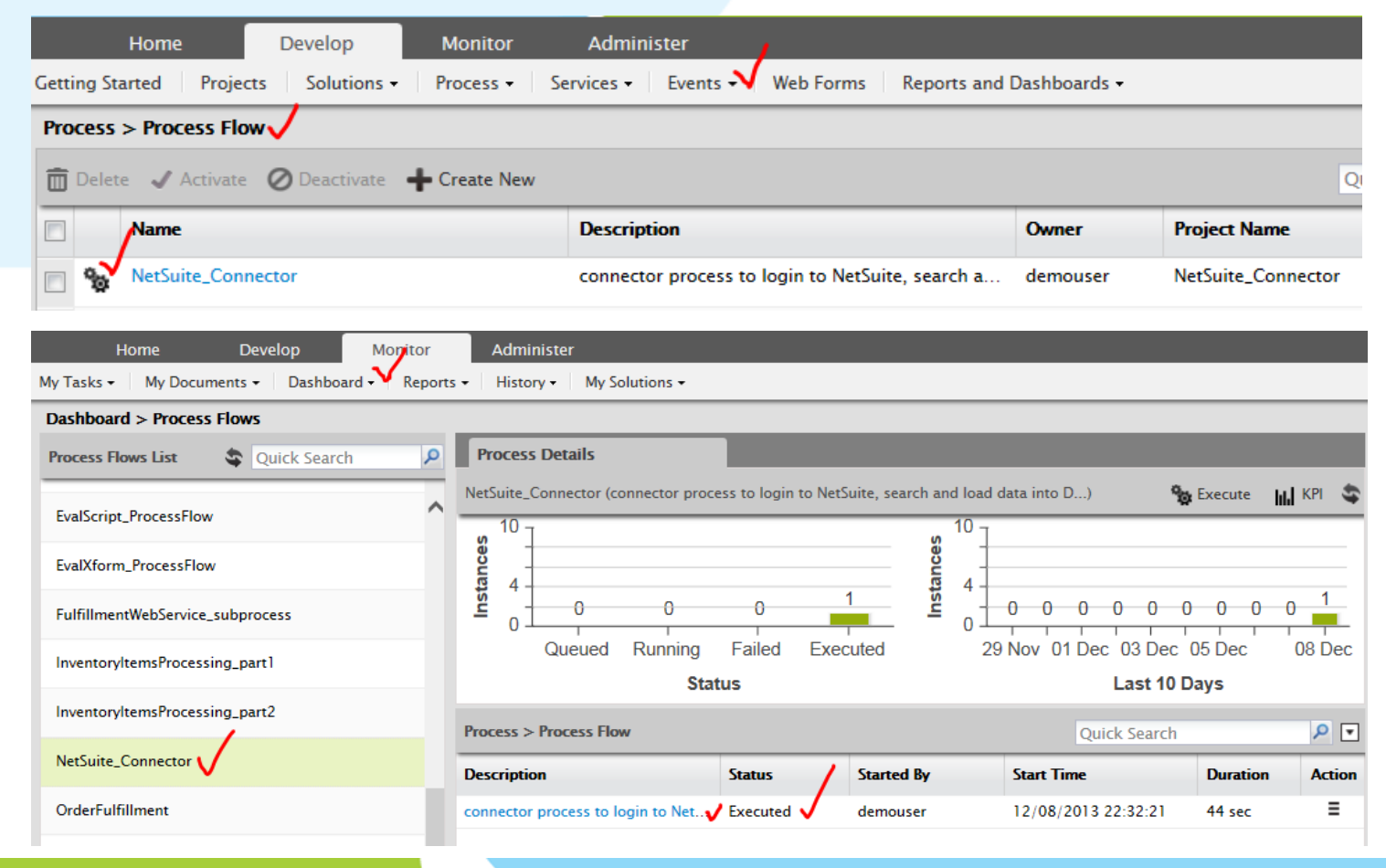

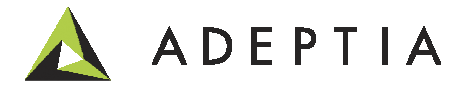

#### Managing the activities created for this use case

You can manage and view all the activities of this use case by going to Develop > Projects It will show all the activities configured for this process under its related categories. You can open any category to view its activities.

| 🛕 ADEPTIA                                                                                                    |                                         |                                |                |  |  |  |  |
|----------------------------------------------------------------------------------------------------|-----------------------------------------|--------------------------------|----------------|--|--|--|--|
| Home Develop                                                                                                    | Monitor Administer                      |                                |                |  |  |  |  |
| Getting Started Projects V Solutions -                                                                                                    | Process • Services • Events • Web       | Forms Reports and Dashboards - |                |  |  |  |  |
| Projects                                                                                                    |                                         |                                |                |  |  |  |  |
| List of activities included in project "NetSuit                                                                                                    | e_Connector" 🗸                          |                                |                |  |  |  |  |
| Image: Back Move Image: Description of the second second secon |                                         |                                |                |  |  |  |  |
| Name                                                                                                    | Description                             | Owner                          | Modified       |  |  |  |  |
| NetSuite_Login_map                                                                                                    | map the credentials to Login method     | demouser                       | 12/08/13 23:14 |  |  |  |  |
| NetSuite_Opportunity_Database_map                                                                                                    | map between NetSuite and DB             | demouser                       | 12/08/13 22:29 |  |  |  |  |
| NetSuite_Search_Opportunities_Map                                                                                                    | map the search criteria in the Search o | demouser                       | 12/08/13 22:52 |  |  |  |  |
| Database Info (1)                                                                                                    |                                         |                                |                |  |  |  |  |
| OpportunityDataConnection                                                                                                    | Opportunity Data connection object      | demouser                       | 12/08/13 22:05 |  |  |  |  |
| Database Schema (1)                                                                                                    |                                         |                                |                |  |  |  |  |
| Opportunity_data_schema                                                                                                    | database table schema                   | demouser                       | 12/08/13 22:06 |  |  |  |  |
| Database Target (1)                                                                                                    |                                         |                                |                |  |  |  |  |
| Opportunities_database_target                                                                                                    | target to load data                     | demouser                       | 12/08/13 22:30 |  |  |  |  |
| Process Flow (1)                                                                                                    |                                         |                                |                |  |  |  |  |
| NetSuite_Connector                                                                                                    | connector process to login to NetSuite, | demouser                       | 12/08/13 22:59 |  |  |  |  |
| Web Service Consumer (1)                                                                                                    |                                         |                                |                |  |  |  |  |
| NetSuite_WSDL                                                                                                    | this WSDL connects to NetSuite - sand   | demouser                       | 12/08/13 22:03 |  |  |  |  |

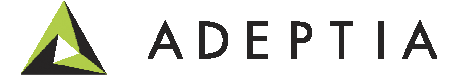

## Leading the Integration Revolution

Your business problems have changed. Why hasn't your integration solution?

## Thank You!

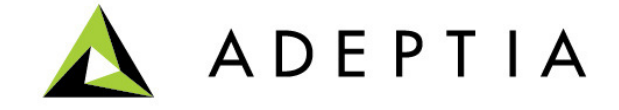